## FREE Wi-Fiの申請方法 (PC版)

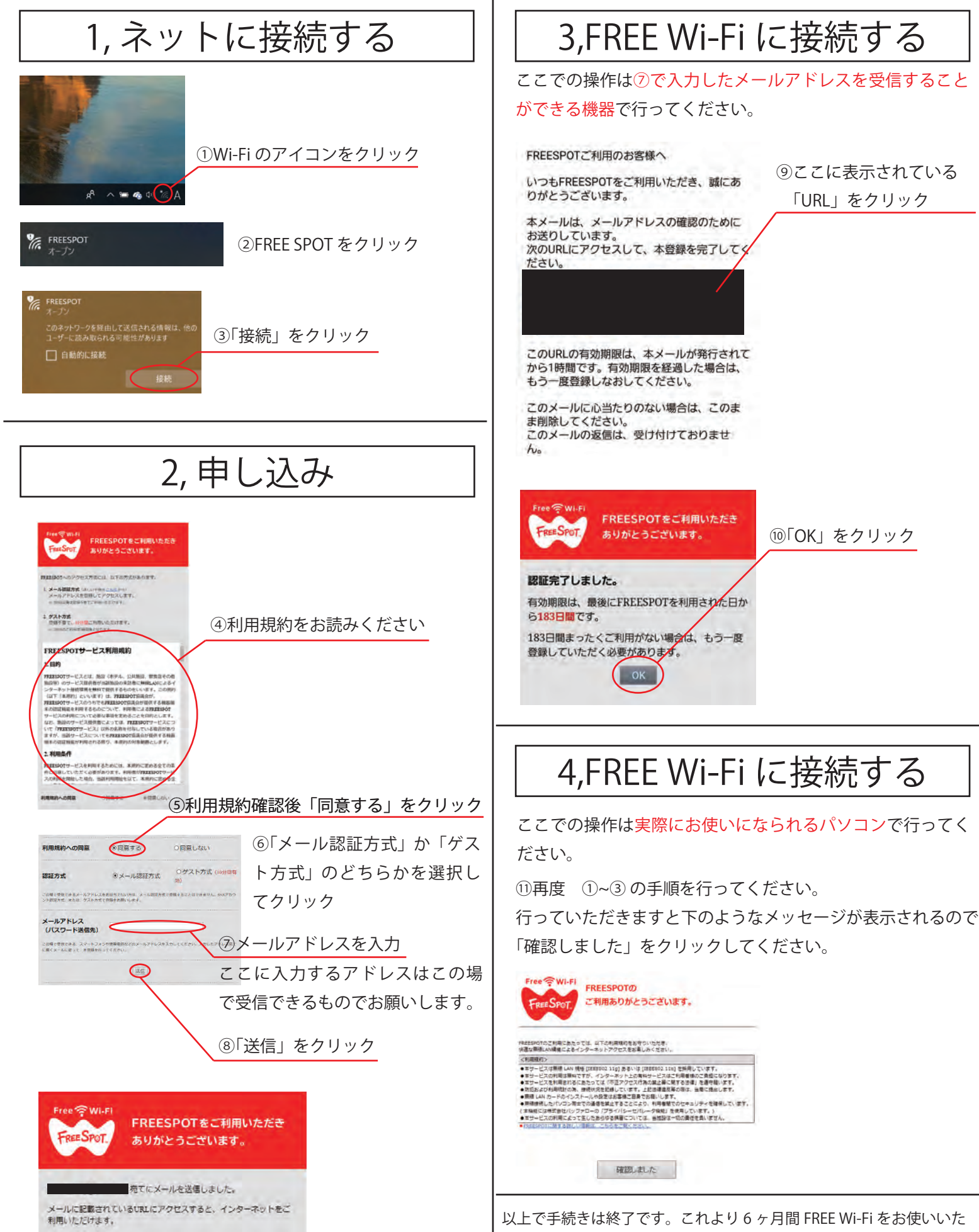

だけます。なお、6か月を過ぎた場合は再度申請を行っていただく必要があります。